# RV32x VPN路由器系列上的DHCPv4配置和監控

# 目標

本文檔將指導您完成RV32x VPN路由器系列上的DHCP IPv4設定和DHCP IPv4狀態說明的設定。

動態主機控制協定DHCP是一種網路協定,它允許伺服器(本例中為路由器)從有效地址池中 為其網路上連線的裝置分配IP地址。對於網路中的裝置而言,這是一種有效的自動獲取IP地址 的方法,而不是手動分配IP地址。可以配置這些設定,在<u>DHCP Setup</u>一節中對此進行說明。 <u>DHCP Status</u>部分說明了此功能顯示的DHCP資訊。

## 適用裝置

·RV320 Dual WAN VPN路由器 · RV325 Gigabit Dual WAN VPN路由器

### 軟體版本

·v1.1.0.09

# <u>DHCP設定</u>

步驟1.登入到路由器配置實用程式並選擇DHCP > DHCP Setup。將開啟DHCP Setup頁面:

| DHCP Setup                                                   |                                                                      |  |  |  |
|--------------------------------------------------------------|----------------------------------------------------------------------|--|--|--|
| IPv4 IPv6                                                    |                                                                      |  |  |  |
|                                                              | VLAN Option 82                                                       |  |  |  |
| VLAN ID:                                                     | 1 •                                                                  |  |  |  |
| Device IP Address:                                           | 192.168.1.1                                                          |  |  |  |
| Subnet Mask:                                                 | 255.255.255.0 🔻                                                      |  |  |  |
|                                                              |                                                                      |  |  |  |
| DHCP Mode:                                                   | <ul> <li>Disable</li> <li>DHCP Server</li> <li>DHCP Relay</li> </ul> |  |  |  |
| Remote DHCP Server:                                          | 0.0.0.0                                                              |  |  |  |
| Client Lease Time:                                           | <b>1440 min</b> (Range: 5 - 43200, Default: 1440)                    |  |  |  |
| Range Start:                                                 | 192.168.1.100                                                        |  |  |  |
| Range End:                                                   | 192.168.1.149                                                        |  |  |  |
| DNS Server                                                   | Use DNS Proxy                                                        |  |  |  |
| Static DNS 1:                                                | 0.0.0.0                                                              |  |  |  |
| Static DNS 2:                                                | 0.0.0                                                                |  |  |  |
| WINS Server:                                                 | 0.0.0.0                                                              |  |  |  |
| TFTP Server and Configuration Filename (Option 66/150 & 67): |                                                                      |  |  |  |
| TFTP Server Host Name:                                       |                                                                      |  |  |  |
| TFTP Server IP:                                              | 0.0.0.0                                                              |  |  |  |
| Configuration Filename:                                      |                                                                      |  |  |  |
|                                                              | 1                                                                    |  |  |  |
| Save Cancel                                                  |                                                                      |  |  |  |

步驟2.按一下IPv4頁籤配置DHCP設定。

**附註:**IPv4 DHCP服務可同時配置<u>VLAN</u>和<u>選項82</u>電路ID。VLAN應用與選項82的區別在於 ,選項82提供了一種更安全的方法來提供DHCP服務。這種安全性來自新增電路ID,這些電路 ID插入轉發到DHCP伺服器的請求中。

### **IPv4 VLAN DHCP**

| IPv4 IPv6          |                    |
|--------------------|--------------------|
|                    | VLAN     Option 82 |
| VLAN ID:           | 25 🔻               |
| Device IP Address: | 192.168.2.27       |
| Subnet Mask:       | 255.255.255.128 ▼  |

步驟1.按一下VLAN單選按鈕為特定VLAN配置DHCP設定。虛擬區域網(VLAN)是在邏輯上劃 分為不同廣播域的網路。

步驟2.從VLAN ID下拉選單中選擇所需的VLAN,以配置該VLAN中的裝置獲取IP地址的方式。

注意:一旦選擇VLAN ID,系統將顯示預設管理IPv4地址。

步驟3.在Device IP Address欄位中輸入所需的VLAN管理IPv4地址。這是VLAN用於與路由器 和其他網路通訊的IP地址。

步驟4.從Subnet Mask下拉選單中選擇管理IPv4地址的子網掩碼。這決定了VLAN上存在的主機範圍。

| DHCP Mode:          | Disable Intermediate Description Description Descripti Description Description Description Descript |
|---------------------|----------------------------------------------------------------------------------------------------|
| Remote DHCP Server: | 192.0.2.2                                                                                                    |
| Client Lease Time:  | 850 min (Range: 5 - 43200, Default: 1440)                                                                                                    |
| Range Start:        | 192.168.2.100                                                                                                    |
| Range End:          | 192.168.2.126                                                                                                    |
| DNS Server          | Use DNS Proxy                                                                                                    |
| Static DNS 1:       | 192.0.2.4                                                                                                    |
| Static DNS 2:       | 192.0.2.6                                                                                                    |
| WINS Server:        | 192.0.2.8                                                                                                    |

步驟5.在DHCP Mode欄位中,按一下所需的單選按鈕選擇要使用的DHCP型別。

·禁用 — 在路由器上禁用DHCP。沒有其他引數可編輯。如果按一下此單選按鈕,請轉至<u>步</u> <u>驟14。</u>

·DHCP伺服器 — 路由器充當DHCP伺服器。處理來自客戶端的DHCP請求並指定IP地址。「 遠端DHCP伺服器」欄位變為不可編輯。如果按一下此單選按鈕,請轉至<u>步驟6。</u>

·DHCP中繼 — 路由器將DHCP請求傳遞給另一個DHCP伺服器並轉發伺服器的DHCP應答。 它不會對裝置執行任何IP定址。要完成配置,只需在「遠端DHCP伺服器」欄位中輸入 DHCP伺服器的IPv4地址並繼續執行步驟14。

<u>步驟6.</u>在Client Lease Time欄位中輸入租用持續時間的時間(以分鐘為單位)。這是允許客戶 端使用通過DHCP過程指定的IP地址連線到路由器的時間。

步驟7.在Range Start和Range End欄位中,輸入可通過DHCP分配的IPv4地址池的開始和結束 所需IPv4地址。

**注意:**確保此範圍內沒有任何靜態IP地址,並且這些地址與為選定VLAN輸入的管理IP地址位 於同一個子網中。

步驟8.從DNS Server下拉選單中選擇要使用的DNS型別。域名系統(DNS)是一種Internet服務 ,它可將更易於使用者理解的域名轉換為裝置使用的IP地址。

·使用DNS代理 — 路由器作為DHCP客戶端的DNS伺服器執行。路由器充當其上所有DNS傳 入查詢的中介,並向外傳送未知請求並儲存這些請求以供將來使用。

·使用ISP提供的DNS — 為DHCP客戶端提供Internet服務提供商ISP DNS伺服器IP以進行 DNS查詢。

·如下所示使用DNS — 向DHCP客戶端提供使用者輸入的DNS伺服器IP地址以解析DNS查詢 。

時間分配器:設定DHCP不需要步驟9到13。如果您不需要配置DNS伺服器IP地址、WINS伺

服器IP地址或TFTP資訊,請跳至步驟14。

步驟9.在Static DNS 1和Static DNS 2欄位中輸入靜態DNS伺服器的IPv4地址。如果從DNS Server(DNS伺服器)下拉選單中選擇Use DNS as Below(如下使用DNS),請使用這些命 令。靜態DNS伺服器有時能夠比動態DNS伺服器更快地解析DNS查詢,因為它們不需要查詢 。如果找不到DNS 1或無法解析查詢,則使用DNS 2。

步驟10.在「WINS伺服器」欄位中輸入Windows Internet命名服務(WINS)伺服器的IPv4地址。 WINS伺服器將NetBIOS名稱解析為IP地址。

TFTP Server and Configuration Filename (Option 66/150 & 67):

| TFTP Server Host Name:  | Test            |
|-------------------------|-----------------|
| TFTP Server IP:         | 192.0.2.10      |
| Configuration Filename: | newfile.example |

步驟11.在「TFTP伺服器主機名」欄位中輸入TFTP伺服器的主機名。簡單檔案傳輸協定 TFTP伺服器儲存裝置的備份配置和設定。當需要配置許多裝置並且手動輸入太耗時時時非常 有用。

步驟12.在「TFTP伺服器IP」欄位中輸入TFTP伺服器的IP地址。

步驟13.在「配置檔名」欄位中輸入要儲存的配置檔案的名稱。

步驟14.按一下Save以完成IPv4 DHCP設定的配置。

#### IPv4選項82 DHCP

| IPv4 IPv6          |                   |
|--------------------|-------------------|
|                    | Option 82         |
| Circuit ID:        | 01AE 🔻            |
| Device IP Address: | 192.168.4.1       |
| Subnet Mask:       | 255.255.255.128 ▼ |

步驟1.按一下**Option 82**單選按鈕使用電路ID配置DHCP。電路ID是使用者指定的DHCP客戶端 所連線的介面名稱。

**附註:**要使電路ID可用,必須輸入它們。有關詳細資訊,請參閱*RV320路由器上的選項82配 置*文章。

步驟2.從Circuit ID下拉選單中選擇所需的Circuit ID以配置其使用的DHCP模式。

注意:選擇電路ID後,將出現預設管理IPv4地址。

步驟3.在Device IP Address欄位中輸入路由器的IPv4管理地址。這是選項82電路ID用於與路由器和其他網路通訊的IP地址。

步驟4.從Subnet Mask下拉選單中選擇路由器IPv4地址的子網掩碼。

| Client Lease Time: | 850 min (Range: 5 - 43200, Default: 1440) |
|--------------------|-------------------------------------------|
| Range Start:       | 192.168.4.100                             |
| Range End:         | 192.168.4.126                             |
| DNS Server         | Use DNS from ISP                          |
| Static DNS 1:      | 192.0.2.4                                 |
| Static DNS 2:      | 192.0.2.6                                 |
| WINS Server:       | 192.0.2.8                                 |

步驟5.在Client Lease Time欄位中輸入租用持續時間的時間(以分鐘為單位)。這是允許客戶 端使用通過DHCP過程指定的IP地址連線到路由器的時間。

步驟6.在Range Start和Range End欄位中,輸入可通過DHCP分配的IPv4地址池的開始和結束 所需IPv4地址。

**注意:**請確保此範圍內沒有任何靜態IP地址,並且這些地址與為所選電路ID輸入的管理IP地址 位於同一子網中。

步驟7.從DNS Server下拉選單中選擇要使用的DNS型別。域名系統(DNS)是一種Internet服務 ,它可將更易於使用者理解的域名轉換為裝置使用的IP地址。

·使用DNS代理 — 路由器作為DHCP客戶端的DNS伺服器執行。路由器充當其上所有DNS傳 入查詢的中介,並向外傳送未知請求並儲存這些請求以供將來使用。

·使用ISP提供的DNS — 為DHCP客戶端提供Internet服務提供商ISP DNS伺服器IP以進行 DNS查詢。

·如下所示使用DNS — 向DHCP客戶端提供使用者輸入的DNS伺服器IP地址以解析DNS查詢 。

時間分配器:設定DHCP不需要步驟8到12。如果您不需要配置DNS伺服器IP地址、WINS伺服器IP地址或TFTP資訊,請跳至步驟13。

步驟8.在Static DNS 1和Static DNS 2欄位中輸入靜態DNS伺服器的IPv4地址。如果從DNS Server(DNS伺服器)下拉選單中選擇Use DNS as Below(如下使用DNS),請使用這些命 令。靜態DNS伺服器有時能夠比動態DNS伺服器更快地解析DNS查詢,因為它們不需要查詢 。如果找不到DNS 1或無法解析查詢,則使用DNS 2。

步驟9.在「WINS伺服器」欄位中輸入Windows Internet命名服務(WINS)伺服器的IPv4地址。 WINS伺服器將NetBIOS名稱解析為IP地址。

TFTP Server and Configuration Filename (Option 66/150 & 67):

| TFTP Server Host Name:  | Test            |
|-------------------------|-----------------|
| TFTP Server IP:         | 192.0.2.10      |
| Configuration Filename: | newfile.example |

步驟10.在「TFTP伺服器主機名」欄位中輸入TFTP伺服器的主機名。簡單檔案傳輸協定 TFTP伺服器儲存裝置的備份配置和設定。當需要配置許多裝置並且手動輸入太耗時時時非常 有用。

步驟11.在「TFTP伺服器IP」欄位中輸入TFTP伺服器的IP地址。

步驟12.在「Configuration Filename」欄位中輸入要儲存的配置檔案的名稱。

步驟13.按一下Save完成IPv4 DHCP設定的配置。

# <u>DHCP狀態</u>

步驟1.登入到路由器配置實用程式並選擇DHCP > DHCP Status。DHCP Status頁面開啟:

| DHCP Status      |             |           |               |             |                                  |
|------------------|-------------|-----------|---------------|-------------|----------------------------------|
| IPv4 IPv6        |             |           |               |             |                                  |
|                  | ● VLAN ○    | Option 82 |               |             |                                  |
| VLAN ID:         | 1 🔻         |           |               |             |                                  |
| DHCP Server:     | 192.168.1.1 |           |               |             |                                  |
| Dynamic IP Used: | 1           |           |               |             |                                  |
| Static IP Used:  | 0           |           |               |             |                                  |
| DHCP Available:  | 49          |           |               |             |                                  |
| Total:           | 50          |           |               |             |                                  |
|                  |             |           |               |             |                                  |
| DHCP Status Tal  | ble         |           |               |             |                                  |
| Client Host      | Name        | Rule Name | IP Address    | MAC Address | Client Lease Time                |
| new-host1        |             |           | 192.168.1.100 |             | 21 Hours, 51 Minutes, 48 Seconds |
| Delete           |             |           |               |             |                                  |
| Refresh          |             |           |               |             |                                  |

DHCP Status頁顯示DHCP伺服器及其客戶端的資訊。

步驟2.按一下IPv4 頁籤顯示IPv4狀態資訊。

步驟3.按一下VLAN或選項82單選按鈕檢視各自的DHCP狀態。

步驟4.如果按一下VLAN單選按鈕,則從VLAN ID下拉選單中選擇一個VLAN以檢視其DHCP狀態。如果按一下選項82單選按鈕,則從Circuit ID下拉選單中選擇電路ID以檢視其DHCP狀態。

| DHCP Server:     | 192.168.1. |
|------------------|------------|
| Dynamic IP Used: | 1          |
| Static IP Used:  | 0          |
| DHCP Available:  | 49         |
| Total:           | 50         |

VLAN和選項82 IPv4 DHCP顯示以下狀態。

·DHCP伺服器 — 顯示路由器使用的DHCP伺服器的IP地址。

·使用的動態IP — 顯示當前使用的動態IP地址的數量。

·使用的靜態IP — 顯示當前使用的靜態IP地址的數量。

·DHCP可用 — 顯示DHCP伺服器擁有的可用動態IP地址的數量。

·總計 — 顯示DHCP伺服器管理的IP地址總數。

| DHCP Status Table |                  |           |               |                       |                                  |  |
|-------------------|------------------|-----------|---------------|-----------------------|----------------------------------|--|
|                   | Client Host Name | Rule Name | IP Address    | MAC Address           | Client Lease Time                |  |
| $\bigcirc$        | new-host1        |           | 192.168.1.100 | and the second second | 21 Hours, 12 Minutes, 58 Seconds |  |
| De                | Delete           |           |               |                       |                                  |  |
| R                 | Refresh          |           |               |                       |                                  |  |

DHCP狀態表顯示DHCP客戶端資訊並允許您從客戶端釋放IP地址。它顯示以下客戶端資訊:

·客戶端主機名 — 網路中裝置的名稱。

·IP地址 — DHCP伺服器分配給客戶端一段時間的動態IP地址。

·MAC地址 — 裝置的介質訪問控制(MAC)地址。它是裝置網路介面控制器(NIC)特定的不可配置地址。

·客戶端租用時間 — 網路使用者可擁有由DHCP伺服器分配的IP地址的確切時間。

| DHCP Status Table |                  |           |               |             |                                  |  |  |
|-------------------|------------------|-----------|---------------|-------------|----------------------------------|--|--|
|                   | Client Host Name | Rule Name | IP Address    | MAC Address | Client Lease Time                |  |  |
| •                 | new-host1        |           | 192.168.1.100 |             | 21 Hours, 12 Minutes, 58 Seconds |  |  |
| Delete            |                  |           |               |             |                                  |  |  |
| Refresh           |                  |           |               |             |                                  |  |  |
|                   |                  |           |               |             |                                  |  |  |

步驟5.(可選)釋放客戶端允許分配的IP地址從裝置釋放出來,並可由DHCP伺服器分配給另一裝置。要從客戶端釋放IP地址,請按一下該客戶端的單選按鈕,然後按一下**Delete**。

步驟6。(可選)要更新顯示的資料,請按一下**刷新。**